# 3. Cập nhật thông tin của từng khóa học

#### 3.1. Thiết lập thông tin khóa học.

Phần thông tin khóa học sẽ bao gồm các mục sau:

- Các thông tin tổng quát: mô tả khóa học, mục tiêu, hình thức đánh giá, giới thiệu tóm tắt các chủ để có thể sẽ giới thiệu, phương pháp học...
- Báo cáo tiến độ học của học viên tham gia khóa học
- Các quy tắc của khóa học
- Lịch biểu của khóa học
- Xuất và nhập nội dung khóa học

Để thiết lập, lựa chọn mục "thông tin khóa học" với ký tự dấu chấm i như trong hình phía dưới

|                                                                                                    | Complete mode Liêm V. (thanhliem) 🔻 Tin nhắn | 🔻 🔍 Tìm kiếm     | Đăng Xuất          |
|----------------------------------------------------------------------------------------------------|----------------------------------------------|------------------|--------------------|
| CARL EAMILY MEDICINE Bộ môn Y Học Gia Đình- Trườn<br>Website đào tạo online                                                                                                    | ng Đại Học Y Khoa Phạm I                     | Ngọc Thạc        | h                  |
| Trang chủ                                                                                                    |                                              |                  |                    |
| Các khóa học của tôi                                                                                                    | *                                            | Công cụ          | *                  |
| Mở rộng   Tất cả các bài học 🔹 🔻                                                                                                    |                                              | Sáng điều khiển  | Mã đăng ký học     |
| 👽 🕎 Cách thức sử dụng chương trình                                                                                                    |                                              |                  |                    |
| 🔺 ờ Nhập môn Y học gia đình                                                                                                    |                                              | Danh mục bài học | Tin nhắn           |
| Bài giảng của TS T.Hiệp (Học viên)                                                                                                    |                                              | Báo cáo          | Diễn đàn           |
| 0% Tổng quan về y học gia đính – Bác sĩ gia đính   0% Tính liên tục trong thực hành Y học gia đính   0% Các yếu tổ ảnh hưởng đến thực hành và sự phát triển của chuyên ngành Y học gia                                         | đỉnh                                         | Lich             | Outlook invitation |
| 🚝 Bài giảng của TS T.Liêm 🛛 (Hoat động khoá học: 🜒 📚 🥘 🤮 🖉 😓 😓 )                                                                                                    |                                              |                  |                    |
| Kỹ năng giao tiếp tối trong khám bệnh Th <del>ông th khoá học</del><br>Tiếp cận lâm sàng hướng vấn đề sức khỏe<br>Nghiệm pháp chẩn đoán<br>Lịch sử hình thành và quá trình phát triển y học gia đình trên thế giới và Việt Nam |                                              |                  |                    |

Sau khi vào, trang thông tin khóa học sẽ có dạng như sau:

|                |                                                                                                    |                                                              |                                                                                                    |                                                                  |        | Complete mode   Liêm V. (thanhliem) 🔻 Tin nhắn 🔻 🔍 Tìm kiếm | Đăng Xuất |
|----------------|----------------------------------------------------------------------------------------------------|--------------------------------------------------------------|----------------------------------------------------------------------------------------------------|------------------------------------------------------------------|--------|-------------------------------------------------------------|-----------|
|                | FAMILY MEDICINE BO                                                                                                    | <b>ộ môn</b><br>bsite đào tạo (                              | Y Học                                                                                                | Gia Đình-                                                        | - Trư  | ờng Đại Học Y Khoa Phạm Ngọc Thạch                          |           |
| irang chủ      |                                                                                                    |                                                              |                                                                                                    |                                                                  |        |                                                             |           |
| Thông tin      | khóa học "Bài giảng                                                                                                    | của TS T.I                                                   | Liêm"                                                                                                |                                                                  |        |                                                             | S @ ٨     |
| (1) Thông tin  | 😤 Báo cáo tiến độ học                                                                                                    | 🚳 Nội quy                                                    | 🚷 Sắp xếp                                                                                            | 😨 Lập lịch biểu                                                  | 😣 Xuất | 🐣 Nhập                                                      |           |
| – Thông tir    | n khoá học                                                                                                    |                                                              |                                                                                                    |                                                                  |        |                                                             |           |
| Th<br>Phương p | Mục tiêu: Không có đi<br>Sự đánh giả: Không có đi<br>Các chũ đề: Không có đi<br>Tài nguyên: Không có đi<br>ông tin khác: Không có đi<br>háp học tập: Không có đi |                                                              | rờng "Mục tiêu<br>rờng "Sự đánh<br>rờng "Các chủ<br>rờng "Tâi nguy<br>rờng "Thông ti<br>rờng "Phương | " 👍<br>giả" 🦺<br>đề" 🖶<br>rên" 🛟<br>n khác" 🛟<br>pháp học tập" 🛟 |        |                                                             |           |
| -Metadata      | I Khóa học<br>Tiêu đề: Bài giảng của Tá<br>gười tạo: Trị Q. (quantri) K<br>Chủ đề: Không có dữ liệ<br>Mô tả: Không có dữ liệ<br>Quất bản: Trị Q. (quantri) K     | S T.Liêm 💊<br>💊 🙆<br>u trong trường<br>u trong trường<br>N 🔗 | 8<br>y "Chủ đề" 🏰<br>y "Mô tả" 🏰                                                                     |                                                                  |        |                                                             |           |

Chúng ta lần lượt điền thông tin vào từng mục bằng cách nhấn vào nút "dấu cộng" ở cuối mỗi trường. Sau khi điền thông tin, nhấn dấu lưu để lưu thông tin. Lưu ý, nếu chúng ta không nhấn nút lưu ngay sát cạnh phải của trường, thông tin sẽ không được lưu.

Kết quả mong đợi sẽ có dạng như hình dưới

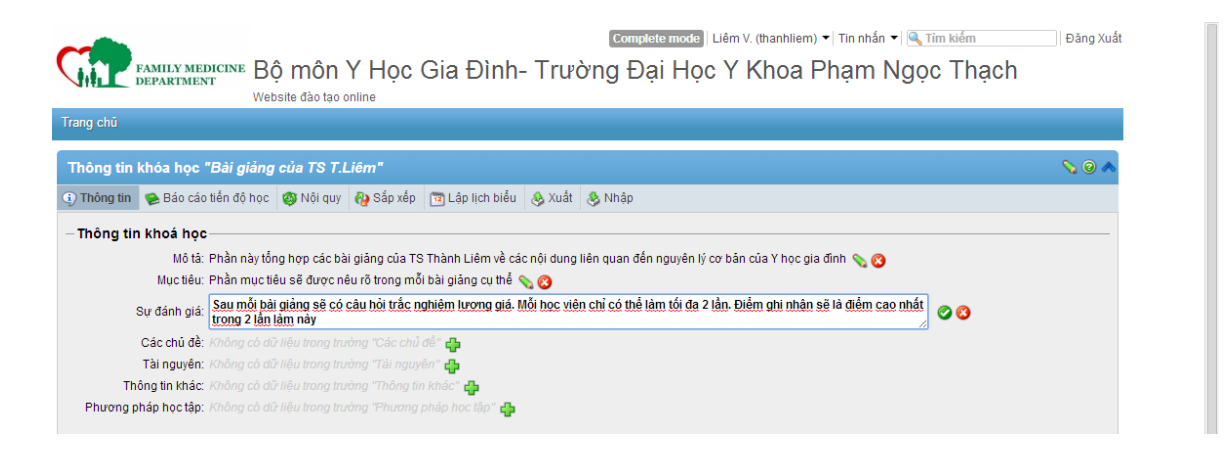

### 3.1.Xem báo cáo tiến độ học

Chức năng này cho phép có cách nhìn tổng quan về học viên đang tham gia học. Để có thông tin, chúng ta chỉ cần nhấn vào thẻ "báo cáo tiến độ học". Màn hình sẽ có dạng như sau.

| Bảo cáo tiến độ học <i>"Bài giảng của TS T.Liêm"</i>                                                                                                    |                       |           |           |                 |                    |                               |         |          |
|----------------------------------------------------------------------------------------------------|-----------------------|-----------|-----------|-----------------|--------------------|-------------------------------|---------|----------|
| ) Thông tin                                                                                                    | 😕 Báo cáo tiến độ học | 🚳 Nội quy | 禢 Sắp xếp | 🔞 Lập lịch biểu | 😣 Xuất 🔌 Nhập      |                               |         |          |
| 📚 Thiết lập tự đông hoàn thành: Có 🛛 🖉 Thiết lập cho tất cả thành viên là đã hoàn thành khoá học 🛛 Thiết lập là các học viên đang hiển thị đã hoàn thành khóa học 😓 Thiết lập tiến độ việc học cho tắt cả người dùng |                       |           |           |                 |                    |                               |         |          |
| Thành viên                                                                                                    |                       |           |           | Trạng thái      | Tiến độ hoàn thành | Ngày hoàn thànhHoàn thành vào | Điểm số | Hệ thống |
| Student D. (st                                                                                                    | tudent)               |           |           | 0               | ٢                  |                               | -       | <b>8</b> |

Theo như hình trên thì trong lớp hiện có 1 học sinh có tên đăng nhập là student, chưa hoàn thành khóa học. Các nút chức năng nằm phía bên phải của mỗi dòng cho phép chúng ta truy cập nhanh vào phần thông tin tổng quát của học viên và phần thông tin chi tiết hoạt động của học viên trong từng bài học.

Ghi chú, để tạo điều kiện cho giảng viên có thể kiểm tra hình thức trình bày của bài giảng sau khi đưa lên mạng, chúng tôi có tạo một tài khoản học sinh ảo như sau

- Tên đăng nhập: student
- Mật khẩu: 987654

Với tài khoản này, giáo viên có thể vào xem và kiểm tra hoạt động của khóa học do chính mình phụ trách.

#### 3.2. Thiết lập quy tắc trình tự của bài học

Việc thiết lập quy tắc trình tự các bài học cho phép hướng học viên theo một trình tự định trước: học xong bài này mới đến bài kia....

Để thiết lập, chúng ta có thể nhấn vào thẻ "Quy tắc" để vào màn hình có dạng như sau

| -                     |                             |                 |                 |                  |                                                                                       |        | Complete mode   Liêm V. (thanhliem) ▼   Tin nhắn ▼   🤍 Tìm kiếm                       | Đăng Xuấ |
|-----------------------|-----------------------------|-----------------|-----------------|------------------|---------------------------------------------------------------------------------------|--------|---------------------------------------------------------------------------------------|----------|
|                       | FAMILY MEDICINE BC          | ò môn '         | Y Học           | Gia Đình         | า- Trư                                                                                | ờng    | Đại Học Y Khoa Phạm Ngọc Thạch                                                        |          |
|                       | Web                         | site đào tạo c  | online          |                  |                                                                                       |        |                                                                                       |          |
| Trang chủ             |                             |                 |                 |                  |                                                                                       |        |                                                                                       |          |
| Nội quy kh            | ióa học                     |                 |                 |                  |                                                                                       |        |                                                                                       | S 🛛 🔨    |
| ④ Thông tin           | 🕦 Báo cáo tiến độ học       | 🚳 Nội quy       | 投 Sắp xếp       | 🛅 Lập lịch biểi  | u 🕹 Xuất                                                                              | 🍪 Nhậ  | p                                                                                     |          |
| -Quy định             | về bài học                  |                 |                 |                  |                                                                                       |        |                                                                                       |          |
| Kỹ năng g             | iao tiếp tốt trong khám bện | ıh              |                 |                  | Phụ thuộc v                                                                           | /ào    | Lịch sử hình thành và quá trình phát triển y học gia đình trên thế giới và Việt Nam 🔻 | 🙆 🕂      |
| Tiếp cận l            | âm sàng hướng vấn đề sú     | rc khỏe         |                 |                  | Phụ thuộc v                                                                           | /ào    | Lịch sử hình thành và quá trình phát triển y học gia đình trên thế giới và Việt Nam 🔻 | 🙁 🕂      |
| Nghiệm pháp chấn đoán |                             |                 | Phụ thuộc v     | /ào              | Lịch sử hình thành và quá trình phát triển y học gia đình trên thế giới và Việt Nam 🔻 | o 🔁    |                                                                                       |          |
| Lịch sử hì            | inh thành và quá trình phát | triển y học gia | a đình trên thế | giới và Việt Nam | thường là c                                                                           | :ó sẵn |                                                                                       | -        |
|                       |                             |                 |                 |                  |                                                                                       |        |                                                                                       |          |
|                       |                             |                 |                 |                  | Cân r                                                                                 | hật    |                                                                                       |          |

Trong hình trên, tôi đã thiết lập 3 bài phía trên chỉ có thể được xem khi và chỉ khi đã hoàn thành tốt bài học về "lịch sử hình thành và phát triển YHGD"..

## 3.3. Thiết lập thứ tự của các bài giảng trong khóa học

Để hiệu chỉnh thứ tự xuất hiện bài giảng của khóa học, chúng ta lựa thẻ "sắp xếp". Màn hình chương trình sẽ có dạng như hình phía dưới.

Để thay đổi thứ tự bài giảng, dùng chuột di chuyển bài học đến thứ tự cần thiết. Nhấn nút lưu sau khi hiệu chỉnh

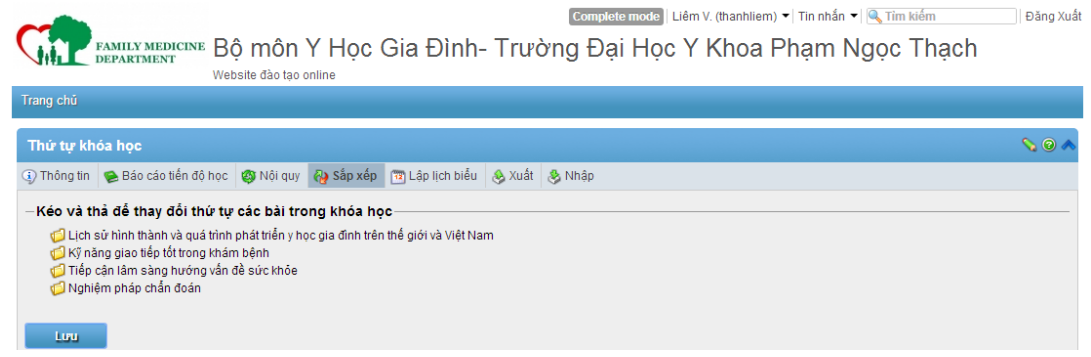

## 3.1.Lập biểu xuất hiện theo thời gian

Việc thiết lập các mốc thời gian xuất hiện và ẩn đi cho phép chúng ta xây dựng giáo trình phù hợp với nhu cầu từng giai đoạn. Ngoài ra, việc xếp lịch tuần tự cũng giúp học viên định hướng phần nào học trước, học sau chứ không dàn trải trên nhiều chủ đề cùng lúc.

Lựa thẻ "lập lịch biểu" để có màn hình như sau

|                                                                                                    | Complete mode   Liëm V. (thanhliem) 🔻 Tin nhân 🔻 🔍 Tim kiëm    | Đàng Xuất           |
|----------------------------------------------------------------------------------------------------|----------------------------------------------------------------|---------------------|
| GAMILY MEDICINE Bộ môn Y Học Gia Đình<br>Website đào tạo online                                          | n- Trường Đại Học Y Khoa Phạm Ngọc Thạch                       |                     |
| Trang chủ                                                                                                |                                                                |                     |
| Lịch biểu khoá học                                                                                       |                                                                | <b>\</b> @ <b>^</b> |
| 🕢 Thông tin 😰 Báo cáo tiến độ học 🥨 Nội quy 🖓 Sắp xếp 📴 Lập lịch biểu                                    | J 🗞 Xuất 😵 Nhập                                                |                     |
| 🖶 Thêm sự kiện vào lịch                                                                                  |                                                                |                     |
| – Lịch biểu khoá học                                                                                     |                                                                |                     |
| Lịch biểu khoá học:<br>tới 31 V T.Ba V 2014 V Thời gian: 09 V<br>tới 31 V T.Sáu V 2014 V Thời gian: 09 V | 24 ¥<br>24 ¥                                                   |                     |
| -Lịch bài học                                                                                            |                                                                |                     |
| Lịch sử hình thành và quá trình phát triển y học gia đỉnh trên thế giới và Việt Nam:                     | Từ 24 V T.Ba V 2014 V Thời gian: 05 V 00 V                     |                     |
| Kỹ năng giao tiếp tốt trong khám bệnh:                                                                   | tởi 31 ▼ T.Sáu ▼ 2014 ▼ Thời gian: 09 ▼ 24 ▼<br>Chưa thiết lập |                     |
| Tiếp cần lăm sàng hướng vấn đề sức khỏe:<br>Nghiệm pháp chắn đoán:                                       | Chưa thiết lập 🔂 🔂 Chưa thiết lập 🔂                            |                     |
|                                                                                                    | _                                                              |                     |

Theo như qui định của chương trình 3 tháng, khóa học này sẽ bắt đầu từ ngày 15/3 kéo dài đến 30/6, do vậy tôi sẽ cấu hình:

• Lịch biểu khóa học: bắt đầu từ 15/3 đến 31/6/2014

Bài giảng về "lịch sử hình thành ..." sẽ bắt đầu xuất hiện từ ngày 24/3 và sẽ kéo dài đến cuối khóa học. Do vậy tôi sẽ cấu hình

 Lịch sử... bắt đầu từ 24/3 cho đến 31/6/2014 (phần ngày cuối không còn quan trọng vì đã qui định phía trên.

Một cách tương tự cho các bài học khác. Lưu ý cần nhấn nút lưu sau khi thay đổi

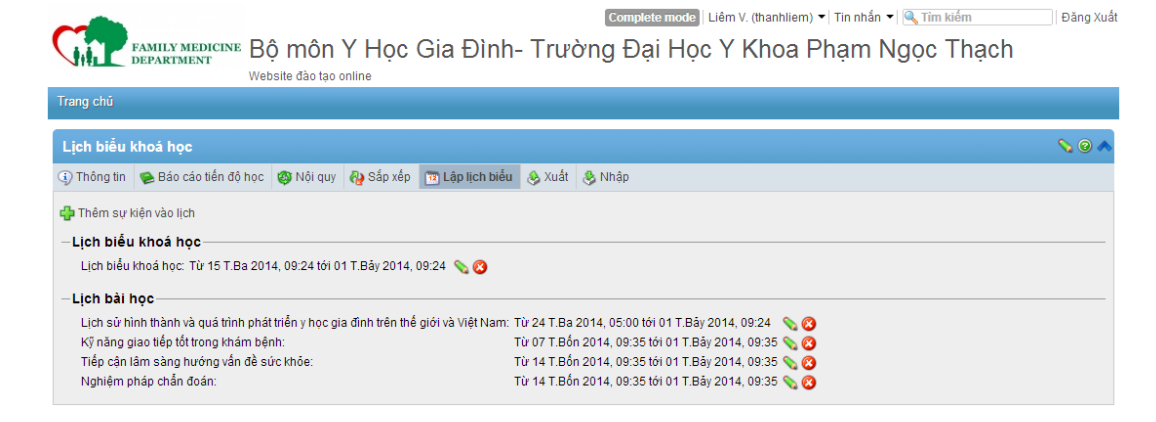

## 4. Chức năng khác

Trong trường hợp quên mật khẩu thì chúng ta có thể nhấn vào nút "quên mật khẩu" để chương trình có thể gửi lại. Giao diện báo quên mật khẩu sẽ có dạng

Nhập vào địa chỉ email đã đăng ký với chương trình từ trước. Chương trình sẽ tự động gởi thư đến địa chỉ khai báo để chúng ta có thể đăng nhập và lập mật khẩu mới

| PN               | <b>TU</b><br>y medicine     | ĐÀO TẠO TRỰC TUYẾN Y HỌC GI.<br>Bộ môn Y học gia đình - ĐH YK Phạm Ngọc Thạch | A ÐÌNH |  |
|------------------|-----------------------------|-------------------------------------------------------------------------------|--------|--|
| Trang chủ » Thiế | t lập lại mật khả           | u                                                                             |        |  |
|                  | Thiết lập lạ<br>Đăng nhập h | i mật khẩu<br>oặc gửi Email                                                   | •      |  |
|                  | Cập nha                     | jit -                                                                         |        |  |